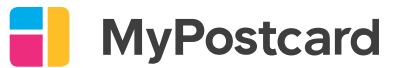

## **Rechnung von Produkten**

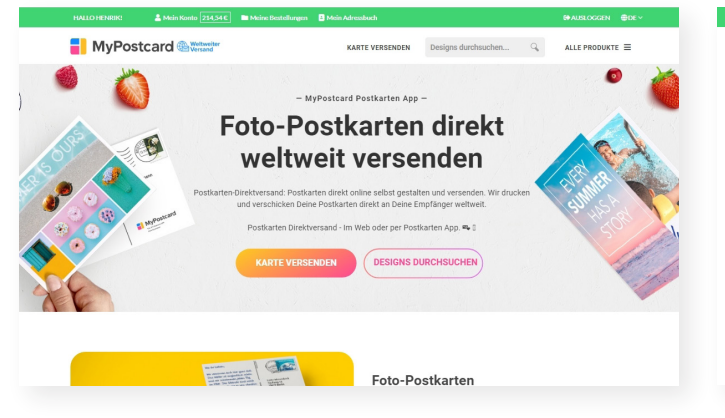

Öffne einmal MyPostcard über deinen Browser und melde dich mit deinem normalen MyPostcard Konto an.

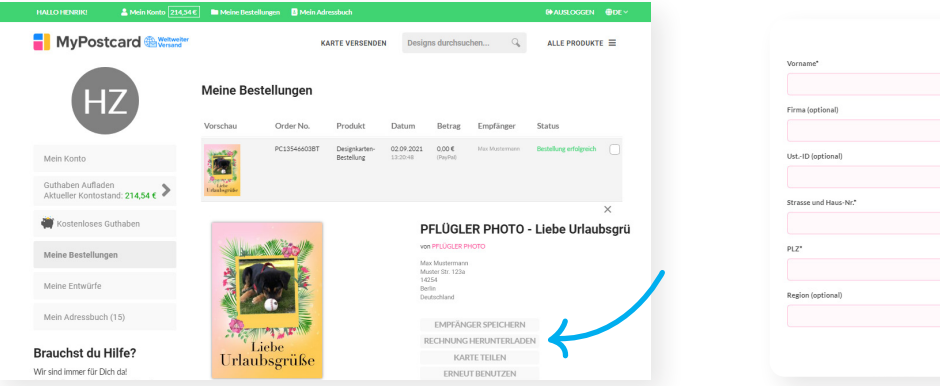

Nun kannst du oben unter "Meine Bestellungen" das gewünschte Produkt anklicken und auf "Rechnung Herunterladen" klicken. Dann musst du nur noch die Rechnungsadresse eintragen und fertig.

Invoice Address

## **Rechnung von Guthaben**

| HALLO HENRIK!                        | ≗ Mein Konto 214,54€     | 🖿 Meine Bestellungen | B Mein Adressbuch |                     | 0+ AUSL         | oggen ⊕de∽ |
|--------------------------------------|--------------------------|----------------------|-------------------|---------------------|-----------------|------------|
|                                      |                          |                      | KARTE VERSENDEN   | Designs durchsuchen | G ALLE P        | RODUKTE =  |
| Guthaben-Pakete & besondere Angebote |                          |                      |                   |                     |                 |            |
| Mein Konto                           |                          | STANDARD             | GRO               | ss                  | PREMIUM         |            |
| Guthaben Aufla<br>Aktueller Kontos   | den<br>stand: 214,54 € 义 |                      | 9                 |                     | 🍫               |            |
| Guthaben kaufe                       | in                       | 15,00 €              | 25,0              | 0€                  | 35,00 €         |            |
| Guthaben-Code                        | einlösen                 | JETZT KAUFEN         | JETZT KA          | UFEN                | JETZT KAUFEN    |            |
| 👹 Kostenloses                        | Guthaben                 |                      | +4,00 €           | Gratis              | + 8,00 € Gratis |            |
| Meine Bestellun                      | gen                      |                      |                   |                     |                 |            |
| Meine Entwürfe                       |                          |                      | s MA              |                     |                 |            |
| Meine Entwürfe                       |                          |                      | s mai             | ki                  |                 |            |

Wenn du links in der Liste auf "Guthaben Aufladen" klickst, erhältst du unter den Aufladungen eine "Kontoübersicht".

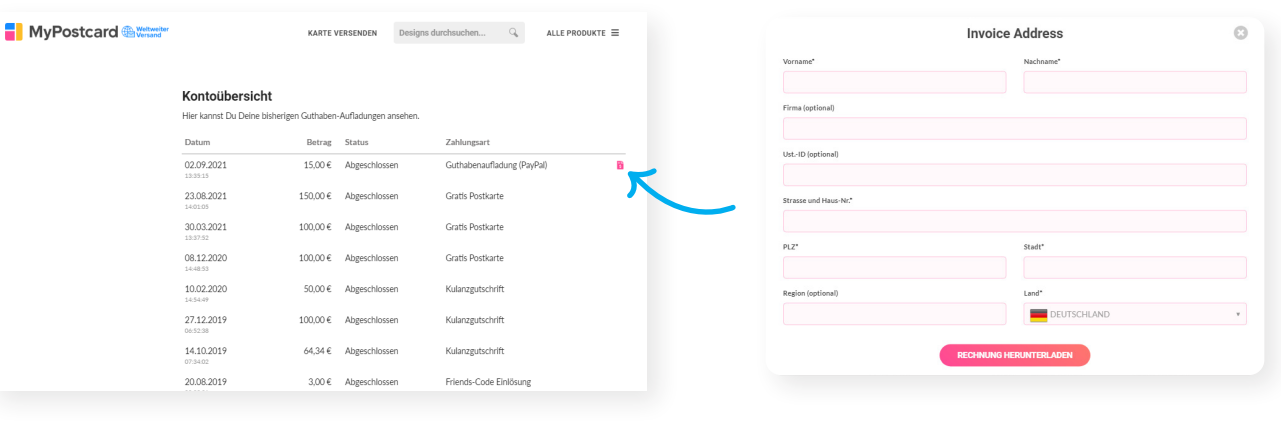

Neben der Aufladung ist jeweils ein kleiner Zettel. Dort kannst du draufklicken.

Dann musst du nur noch die Rechnungsadresse eintragen und fertig.